## Le manuel de l'adhérent Comment commencer ?

cliquez sur le lien fourni ou sur « se connecter » sur le site www.voisinsdepaniersnoisiel.fr.

| Y | AMAP Voisins de Paniers              |  |
|---|--------------------------------------|--|
|   | Adresse Email                        |  |
| 1 | Mot de passe                         |  |
|   |                                      |  |
|   | S'identifier<br>Mot de passe perdu ? |  |
| ~ | N I CONT                             |  |

Saisissez votre adresse e mail et votre mot de passe. Vous avez normalement recu un mail avec votre mot de passe. Si vous avez perdu votre mot de passe, vous pourrez en saisir un nouveau en cliquant sur « Mot de passe perdu ».

Si votre mot de passe est correct, la liste des contrats apparait :

| Lambda                             | Adhésion pour Adhésion 2018/2019                                                           |                                                                                                    |
|------------------------------------|--------------------------------------------------------------------------------------------|----------------------------------------------------------------------------------------------------|
| LAMAPIEN ~                         | Il est temps d'adhérer pour la nouvelle saison !                                           | Adhérer                                                                                                    |
| Mes contrats                       | Cette adhésion couvre la période du 02/05/2018 au 27/03/2019                               | -                                                                                                    |
| Mes livraisons<br>E Mes palements  | Vous avez jusqu'au mercrodi 14 mars 2018 minuit pour adhérer à l'AMAP.                     |                                                                                                    |
| Mon compte Producteurs / Référents | Les nouveaux contrats disponibles                                                          |                                                                                                    |
| 1 Mes permanences<br>ISTORIQUE     | Panier laitier tère partie 2018                                                            |                                                                                                    |
| Historique de mes contrats         | spison 2018                                                                                | S'inscrite                                                                                                    |
| E Historique de mes palements      | 9 livraisons à partir du mercredi 28 février 2018 jusqu'au mercredi 20 juin 2018           | and the second second se |
|                                    | Vous pouvez vous inscrire et modifier ce contrat jusqu'au mercredi 14 février 2018 minuit. |                                                                                                    |
|                                    | Panier laitier 2ème partie 2018                                                            |                                                                                                    |
|                                    | nairea 2019                                                                                | Sinserire                                                                                                    |
|                                    | 11 livraisons à partir du mercredi 04 juillet 2018 jusqu'au mercredi 12 décembre 2018      | C moorino                                                                                                    |
|                                    | Vous pouvez vous inscrire et modifier ce contrat jusqu'au mercredi 14 février 2018 minuit. |                                                                                                    |
|                                    | Panier laitier à l'année 2018                                                              |                                                                                                    |
|                                    | anima 1018                                                                                 | Closedia                                                                                                    |
|                                    | 20 livraleone à partir du marcradi 28 février 2018 luequ'au marcradi 12 décembre 2018      | Siliscille                                                                                                    |
|                                    | Vous pouvez vous inscrire et modifier ce contrat jusqu'au mercredi 14 février 2018 minuit. |                                                                                                    |
|                                    | Panier Verrines 2018                                                                       |                                                                                                    |
|                                    | Proprie au preira 8 ventines pour la spison                                                | Slinectite                                                                                                    |
|                                    | 8 livraieone à partir du mercradi 11 avril 2018 lueru/au mercradi 13 mare 2019             | Sinscrite                                                                                                    |
|                                    | o management of more contracted in a will 2016 jusqu'au mentred 13 mars 2016               |                                                                                                    |

#### Comment s'inscrire à un contrat ?

Choisissez un contrat et cliquez sur

S'inscrire

#### Exemple :

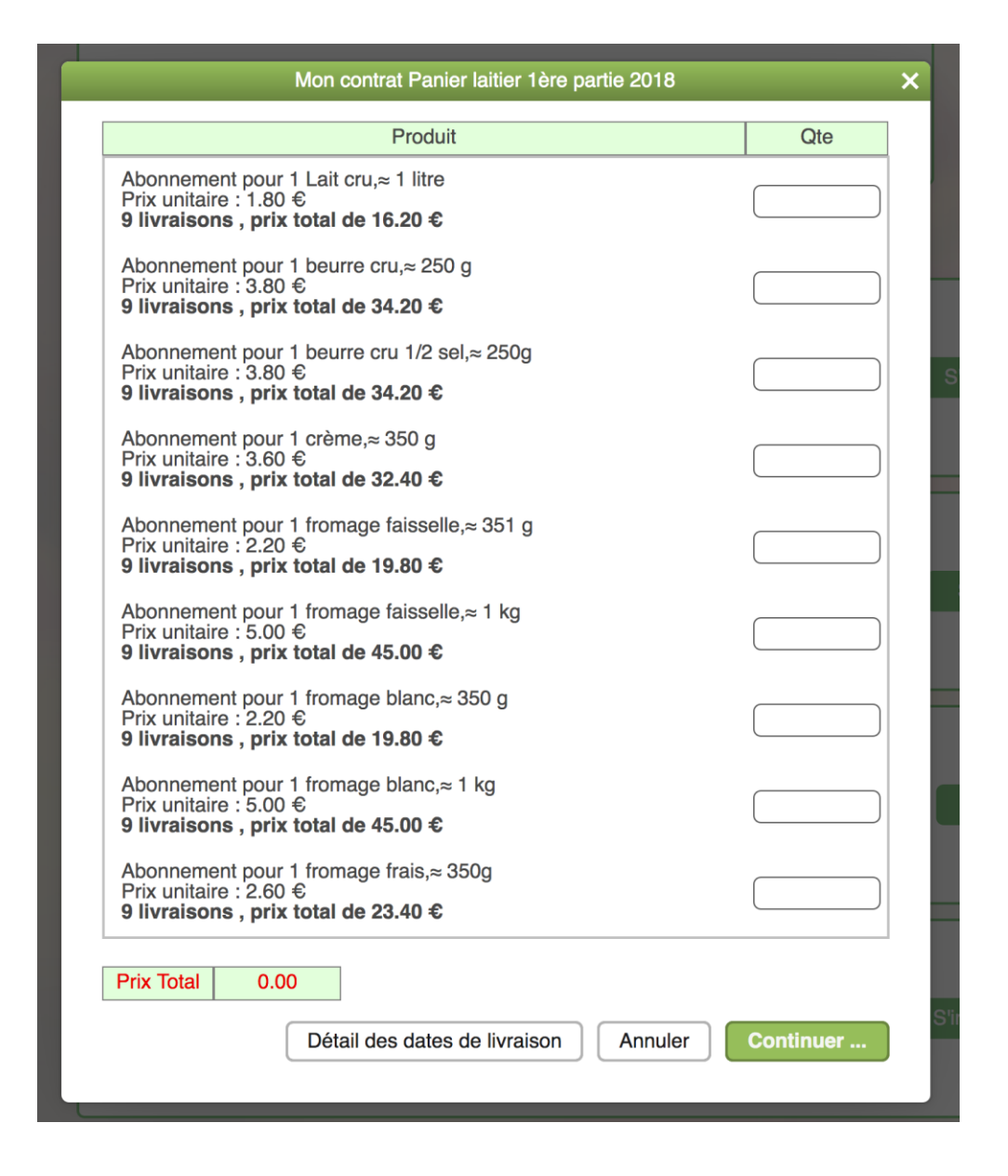

Dans ce contrat vous vous engagez pour la totalité des livraisons, mais vous pouvez choisir les quantités souhaitées.

Cliquez ensuite sur Continuer ...

| Vos p<br>Ordre des chèques : EA<br>Chèques à remettre à O                          | aiements pour le contr<br>RL Champin<br>dile MOAL                            | at Panier laitier 1ère partie 2018                                                                       | × |
|------------------------------------------------------------------------------------|------------------------------------------------------------------------------|----------------------------------------------------------------------------------------------------|---|
| Une proposition de paiem<br>Vous pouvez modifier cet<br>Le dernier mois est calcul | ent a été calculée et es<br>te proposition en saisis<br>é automatiquement po | st affichée ci dessous.<br>sant directement les montants en face de chaque mois<br>ur ajuster le contrat |   |
| Date                                                                               | Montant €                                                                    |                                                                                                    |   |
| mars 2018                                                                          | (13.00)                                                                      |                                                                                                    |   |
| avril 2018                                                                         | 13.00                                                                        |                                                                                                    |   |
| mai 2018                                                                           | 13.00                                                                        |                                                                                                    |   |
| juin 2018                                                                          | 13.20                                                                        |                                                                                                    |   |
| Montant total à régler                                                             | 52.20                                                                        | ]                                                                                                    |   |
|                                                                                    | Copier la                                                                    | 1ère ligne partout Annuler Sauvegarder                                                                   |   |

Les modalités de paiement sont précisées ci-dessus. Le logiciel fait automatiquement une proposition équilibrée. Cliquez sur sauvegarder pour valider le contrat. Vous pourrez annuler, modifier votre contrat jusqu'à la limite d'inscription. Au-delà, il faudra voir avec le référent du producteur.

| Panier laitier 1ère partie 2018                                                  | Modifier  |
|----------------------------------------------------------------------------------|-----------|
| saison 2018                                                                      | Supprimer |
| 9 livraisons à partir du mercredi 28 février 2018 jusqu'au mercredi 20 juin 2018 |           |
| Ce contrat est modifiable iusqu'au mercredi 14 février 2018 minuit.              | Voir      |

Une fois votre commande définitive, imprimez votre contrat. La commande d'impression se trouve en bas du dernier contrat dans « Mes contrats existants »

| Impression de mes contrats                                                                | ×       |
|-------------------------------------------------------------------------------------------|---------|
| Veuillez cliquer sur le lien du fichier que vous souhaitez télécharger                    |         |
| Mes contrats d'engagement                                                                 |         |
| 📩 le contrat d'engagement Panier laitier 1ère partie 2018 pour LAMAPIEN Lambda            |         |
| Mes feuilles de distribution (format Excel)                                               |         |
| 📥 la feuille de distribution amapien Panier laitier 1ère partie 2018 pour LAMAPIEN Lambda |         |
|                                                                                           | Quitter |

choisir le contrat d'engagement concerné. Exemple :

| Nom de l'amapier                                                                                                    | LAMAPIEN Lambda                                                                                                    | Nom du                                                                                                    | EARL Champin                                                                                                    |
|----------------------------------------------------------------------------------------------------|----------------------------------------------------------------------------------------------------|----------------------------------------------------------------------------------------------------|----------------------------------------------------------------------------------------------------|
| Adresse                                                                                                    |                                                                                                    | Adresse                                                                                                    | Hameau de la Goularderie                                                                                                    |
| Tel                                                                                                    |                                                                                                    | Ville                                                                                                    | 77390 Ozouer le Voulgis<br>lachalotterie@orange fr                                                                                                    |
| Portable<br>Courriel                                                                                                    | pubelle@laposte.net                                                                                                    | Tel                                                                                                    | 06 89 03 40 16                                                                                                    |
| <ul> <li>s'engage à r<br/>l'AMAP</li> <li>s'engage se<br/>producteur p</li> <li>s'engage à r<br/>consigne de<br/>sale).</li> <li>s'engage à g<br/>ses retards</li> <li>s'engage à p<br/>(aide à la con</li> <li>accepte qui<br/>non gestion</li> <li>s'engage à<br/>s'engage à<br/>s'engage à<br/>sl'engage à<br/>l'engage à<br/>sl'engage à</li> </ul> | especter les modes de fonctionnement de<br>lon les principes de la charte AMAP envers le<br>our l'achat des produits ci-dessous.<br>apporter les contenants propres (à defaut une<br>0,50€ sera demandé par contenant manquant et/ou<br>dérer le partage éventuel de son panier laitier,<br>set absences aux distributions.<br>marticiper aux permanences de distribution<br>mposition des paniers et rangement de la salle)<br>e son panier soit donné à d'autres en cas de<br>n de son retard ou absence sans contrepartie<br>être adhérent à Voisins de Paniers<br>souscrire aux contrats "produits laitiers<br>plète" ou "produits laitiers partie1" et<br>uitiers partie 2" ainsi qu'à au moins un panier | Le producteur ci-des:<br>• s'engage à ê<br>• s'engage sel<br>consommate<br>• s'engage à ê<br>prix du pani<br>• s'engage à re<br>livraison en | sus désigné :<br>tre présent lors des distributions<br>on les principes de la charte AMAP envers le<br>ur à fournir les produits ci-dessous.<br>tre transparent sur le mode de fixation du<br>ier et sur ses méthodes de travail<br>especter la chaîne du froid jusqu'à la<br>main propre à l'amapien. |
| <ul> <li>partager l</li> <li>Informer l</li> <li>participer</li> </ul>                                                                                                    | es risques et les bénéfices naturels liés<br>e collectif des soucis rencontrés<br>à la réunion de bilan de fin de saison e<br>emble la problématique d'emballage                                                                                                    | à l'activité agrico<br>et à l'assemblée g                                                                                                    | ole (ex: aléas climatiques, maladies<br>jénérale de l'association                                                                                                    |

Vous pouvez l'imprimer ou/et le télécharger avant de le signer à l'aide des outils de votre navigateur.

Si une partie tient sur deux pages vous pouvez l'imprimer en recto verso.

Certains contrats comportent deux partie : le contrat pour le producteur et le reçu pour vous.

# Comment connaître la liste des chèques à remettre à l'AMAP ?

Pour connaître la liste des chèques à remettre à l'AMAP, pour le règlement de vos contrats : Cliquez à gauche sur « Mes Paiements ». Exemple : vous avez souscrit au contrats Laitiers 1ère partie :

| AMAP Voisins de Paniers     | Les chèques que je dois donner à l'AMAP                                                                                   |
|-----------------------------|----------------------------------------------------------------------------------------------------|
| Lambda<br>LAMAPIEN ~        | Nom du contrat : Doning loiting 1ère portio 2019                                                                          |
| Mes contrats                | Date limite de remise des chèques: mercredi 14 février 2018<br>Ordre des chèques : EARL Champin                           |
| Mes poiements               | 3 chèques de 13.00 € qui seront débités en mars 2018, avril 2018, mai 2018                                                |
| Mon compte                  | 1 chèque de 13.20 € qui sera débité en juin 2018                                                                          |
| Producteurs / Référents     |                                                                                                    |
| Mes permanences             |                                                                                                    |
|                             |                                                                                                    |
| STURIQUE                    | Le planning de mes paiements à venir mois par mois                                                                        |
| Historique de mes contrats  |                                                                                                    |
| Historique de mes paiements | mars 2018 - Total du mois : 13.00 €                                                                                       |
|                             | Montant - 13 00 € - Contrat -Panier laitier 1ère nartie 2018 - Ordre du chèque -FARI. Chamnin (Chèque à fournir à l'AMAP) |
|                             |                                                                                                    |
|                             | avril 2018 - Total du mois : 13.00 €                                                                                      |
|                             | Montant : 13.00 € - Contrat :Panier laitier 1ère partie 2018 - Ordre du chèque :EARL Champin (Chèque à fournir à l'AMAP)  |
|                             | mai 2018 - Total du mois : 13.00 €                                                                                        |
|                             | Montant : 13.00 € - Contrat :Panier laitier 1ère partie 2018 - Ordre du chèque :EARL Champin (Chèque à fournir à l'AMAP)  |
|                             | juin 2018 - Total du mois : 13.20 €                                                                                       |
|                             | Montant : 13.20 € - Contrat :Panier laitier 1ère partie 2018 - Ordre du chèque :EARL Champin (Chèque à fournir à l'AMAP)  |
|                             |                                                                                                    |
|                             |                                                                                                    |

## Comment connaître le détail de tous mes produits suivant les dates ?

Cliquez à gauche sur « Mes Livraisons », le détail s'affiche à droite pour un mois et par semaine

| AMAP Voisins de Paniers     | « MOIS PRECEDENT                 |
|-----------------------------|----------------------------------|
| Lambda<br>LAMAPIEN ~        | Mai 2018                         |
| Mes contrats                |                                  |
| Mes livraisons              | mercreal 09 mai 2018             |
| Mes paiements               | Panier laitier 1ère partie 2018  |
| Mon compte                  | 1 from and failed a 251 a        |
| Producteurs / Référents     | 2 vaourt $\approx 350 \text{ g}$ |
| ) Mes permanences           |                                  |
| ISTORIQUE                   |                                  |
| Historique de mes contrats  | mercrodi 23 mai 2018             |
| Historique de mes paiements |                                  |
|                             | Panier laitier 1ère partie 2018  |
|                             | 1 fromage faisselle , ≈ 351 g    |
|                             | $2$ yaout $\sim 350$ g           |

Vous pouvez dérouler les mois en cliquant sur les flèches du haut .

# Comment accéder au planning de permanences ?

Il y a 6 permanences à assurer par panier. Les inscriptions se font le jour des distributions auprès des membres du bureau. Vous pouvez ensuite les visualiser en cliquant à gauche sur « Mes permanences » .

| http://192.168.0.1/wianRadio.asp                                                                                                    | Les dates de mes permanences                              |
|----------------------------------------------------------------------------------------------------|-----------------------------------------------------------|
| Lambda<br>LAMAPIEN ~                                                                                                    | Vous devez faire les permanences suivantes :              |
| Mes contrats                                                                                                    |                                                           |
| Mes livraisons                                                                                                    |                                                           |
| € Mes paiements                                                                                                    | Consulter les plannings de permanence                     |
| Mon compte                                                                                                    |                                                           |
| Description of the second second seco |                                                           |
| Mes permanences                                                                                                    | Visualiser les plannings de permanence                    |
| HISTORIQUE                                                                                                    | Télécharger les plannings de permanence au format tableur |
| Historique de mes contrats                                                                                                    |                                                           |
| € Historique de mes paiements                                                                                                    |                                                           |
|                                                                                                    |                                                           |
|                                                                                                    |                                                           |

Les dates auxquelles vous êtes inscrits s'affichent dans le cadre supérieur. Pour voir l'ensemble du tableau cliquez sur « Visualiser les plannings de permanence »

|             | Les date    | es de mes bermaner     | ices                         |             |               |
|-------------|-------------|------------------------|------------------------------|-------------|---------------|
|             |             | Période de permanen    | ce planing distrib 2018-2019 |             |               |
| mercredi 11 | avril 2018  | mercredi 25 avril 2018 |                              | mercredi 0  | 2 mai 2018    |
| Bureau      | MOAL Odile  | Bureau                 | Place libre                  | Bureau      | Place libre   |
| Laitiers    | Place libre | Laitiers               | Place libre                  | Légumes (1) | Place libre   |
|             |             |                        |                              | Légumes (2) | Place libre   |
|             |             |                        |                              | Légumes (3) | Place libre   |
|             |             |                        |                              | Légumes (4) | Place libre   |
|             |             |                        |                              | Pain        | Place libre   |
|             |             |                        | 0                            |             | 0             |
| mercreal us | 9 mai 2018  | mercreal 1             | 6 mai 2018                   | mercreal 2  | 3 mai 2018    |
| Bureau      | Place libre | Bureau                 | Place libre                  | Bureau      | Place libre   |
| Legumes (1) | Place libre | Legumes (1)            | Place libre                  | Legumes (1) | Place libre   |
| Legumes (2) | Place libre | Legumes (2)            | Place libre                  | Legumes (2) | Place libre   |
| Legumes (3) | Place libre | Légumes (3)            | Place libre                  | Legumes (3) | Place libre   |
| Legumes (4) | Place libre | Legumes (4)            | Place libre                  | Legumes (4) | Place libre   |
| Pain        | Place libre | Pain                   | Place libre                  | Pain        | Place libre   |
| Laitiers    | Place libre | J                      |                              | Laitiers    | Place libre   |
| mercredi 30 | ) mai 2018  | mercredi 0             | 6 juin 2018                  | mercredi 1  | 3 juin 2018   |
| Bureau      | Place libre | Bureau                 | Place libre                  | Bureau      | Place libre   |
| Légumes (1) | Place libre | Légumes (1)            | Place libre                  | Légumes (1) | Place libre   |
| Légumes (2) | Place libre | Légumes (2)            | Place libre                  | Légumes (2) | Place libre   |
| Légumes (3) | Place libre | Légumes (3)            | Place libre                  | Légumes (3) | Place libre   |
| Légumes (4) | Place libre | Légumes (4)            | Place libre                  | Légumes (4) | Place libre   |
| Pain        | Place libre | Pain                   | Place libre                  | Pain        | Place libre   |
|             |             | Laitiers               | Place libre                  | j           |               |
| mercredi 20 | ) juin 2018 | mercredi 2             | 7 iuin 2018                  | mercredi 04 | Liuillet 2018 |
| Bureau      | Place libre | Bureau                 | Place libre                  | Bureau      | Place libre   |
| Légumes (1) | Place libre | Légumes (1)            | Place libre                  | Légumes (1) | Place libre   |
| Légumes (2) | Place libre | Légumes (2)            | Place libre                  | Légumes (2) | Place libre   |
| Légumes (3) | Place libre | Légumes (3)            | Place libre                  | Légumes (3) | Place libre   |
| Légumes (4) | Place libre | Légumes (4)            | Place libre                  | Légumes (4) | Place libre   |
| (i)         | Place libro | Pain                   | Place libre                  | Pain        | Place libre   |

### Comment modifier mon adresse email ou mon mot de passe ?

Cliquez à gauche sur « Mon compte »

| IVIAP VOISINS de Paniers      |                                |
|-------------------------------|--------------------------------|
|                               | Nom et prénom                  |
|                               |                                |
|                               | Vote for LAWAPEN               |
| Mes contrats                  | Votre prénom Lambda            |
| Mes livraisons                | Votre mail                     |
| E Mes paiements               |                                |
| Mon compte                    | Votre mail pubelle@laposte.net |
| Producteurs / Référents       |                                |
| Mes permanences               | Modifier votre                 |
| HISTORIQUE                    |                                |
| Historique de mes contrats    |                                |
| € Historique de mes paiements | Votre mot de passe             |
|                               | Votra mot de passa             |
|                               | Volie mot de passe             |
|                               |                                |
|                               | Modifier votre r               |
|                               |                                |
|                               | Vos coordonnées                |
|                               |                                |
|                               | Numéro de tel 1                |
|                               | Numéro de tel 2                |
|                               | Adresse                        |
|                               | Code Postal                    |
|                               | Ville                          |
|                               |                                |
|                               |                                |
|                               | Modifier vos                   |

Puis cliquez sur le bouton « Changer votre adresse e-mail » ou « Changer votre mot de passe » pour faire les modifications souhaitées.

### Comment me déconnecter ?

Cliquez sur votre nom en haut à gauche, puis « se déconnecter »

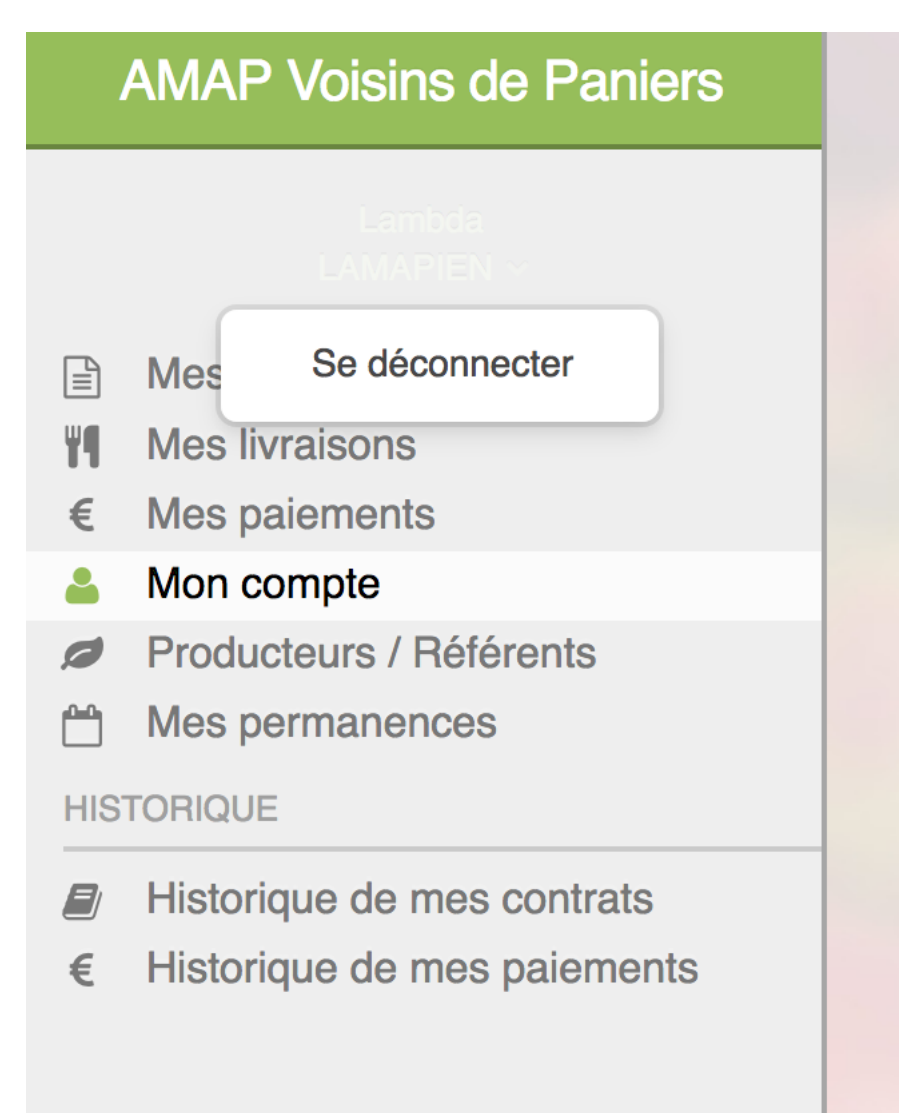